## Anleitung zur Installation der Moodle-App

1. Auswählen der App Moodle und Laden dieser

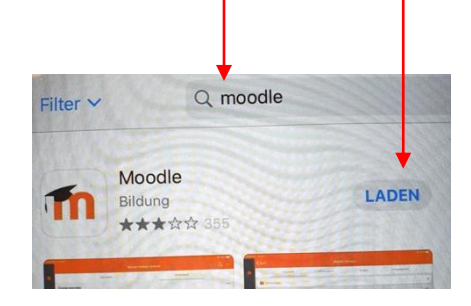

2. Öffnen der App

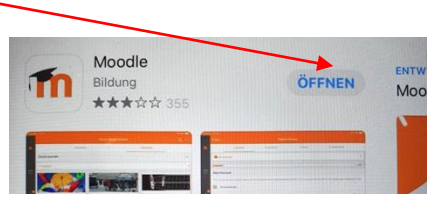

3. Mitteilungen erlauben

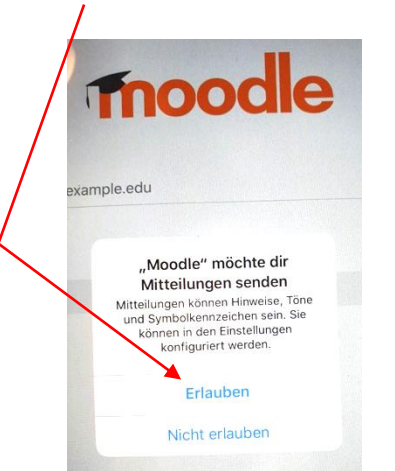

- 4. Die richtige Webseite eingeben und verbinden Zu Moodle verbinde https://moodle.bildung-lsa.de/sks-raguhn Wählen Sie Ihre Website Zu Ihrer Website verbinden moodle.bildung-lsa.de/einsteiger
- 5. Anmelden

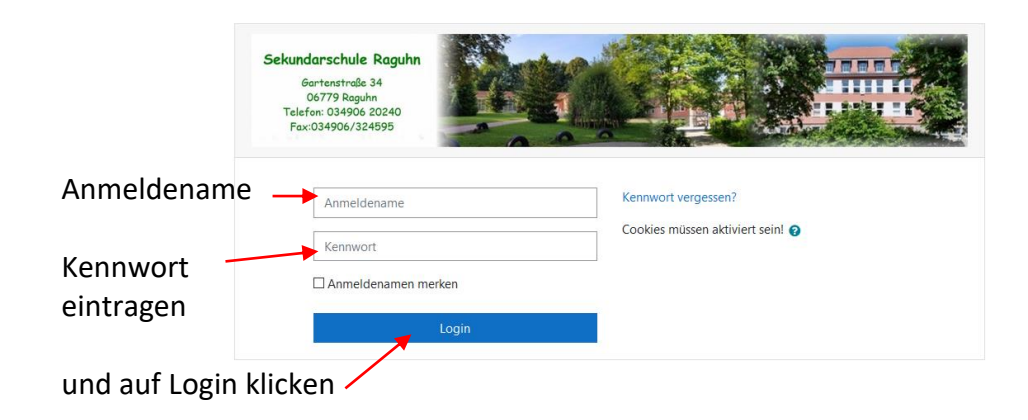